Dans le champ de recherche du menu démarrer, taper « disques » et ouvrir le programme du même nom.

On obtient cette fenêtre

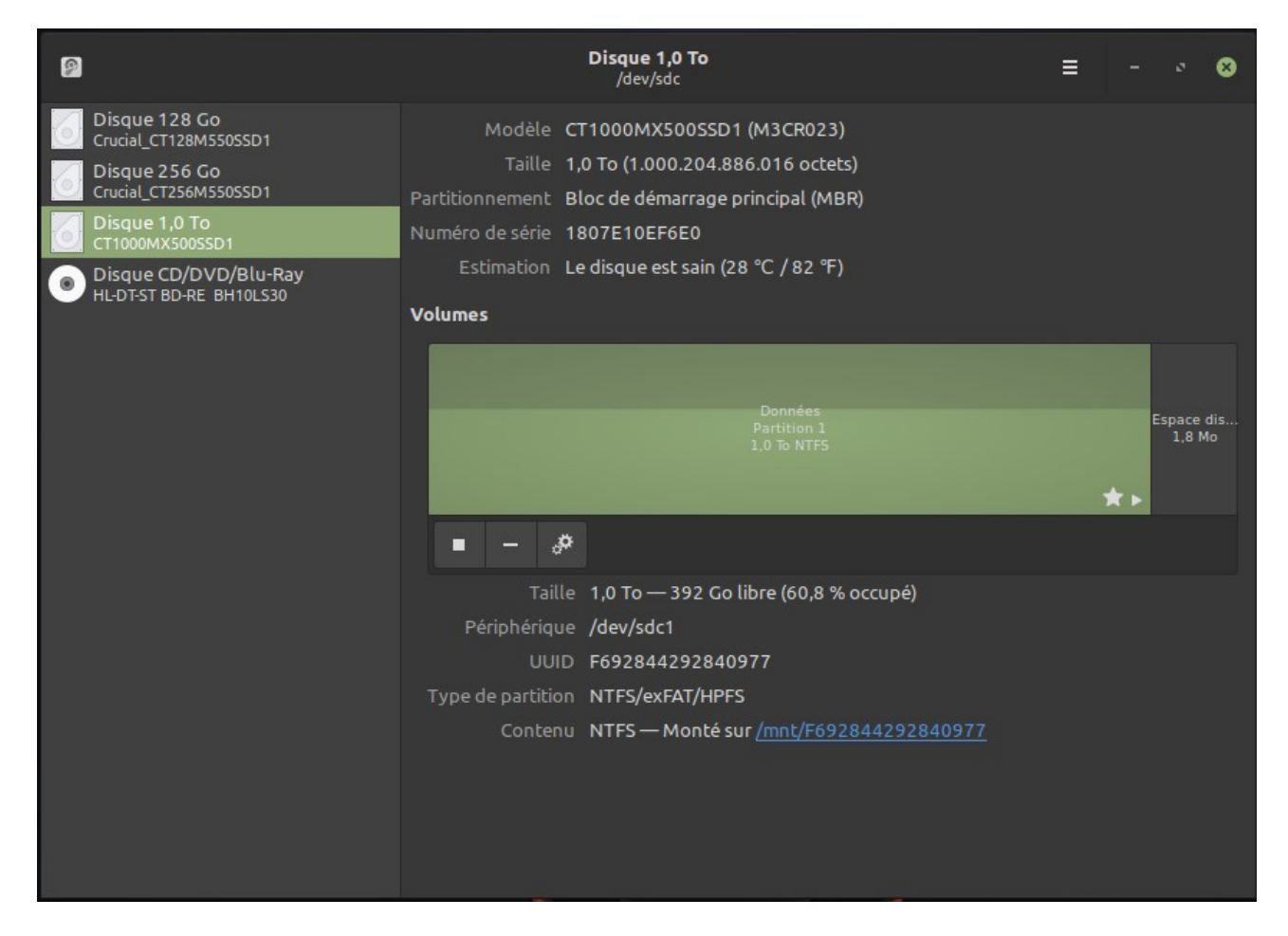

On sélectionne le disque qui doit se monter automatiquement au démarrage en cliquant dessus dans le menu de gauche.

Ensuite, on clique sur l'engrenage (en dessous du « visuel » du disque) et dans le menu qui apparaît, on clique sur « modifier les options de montage » :

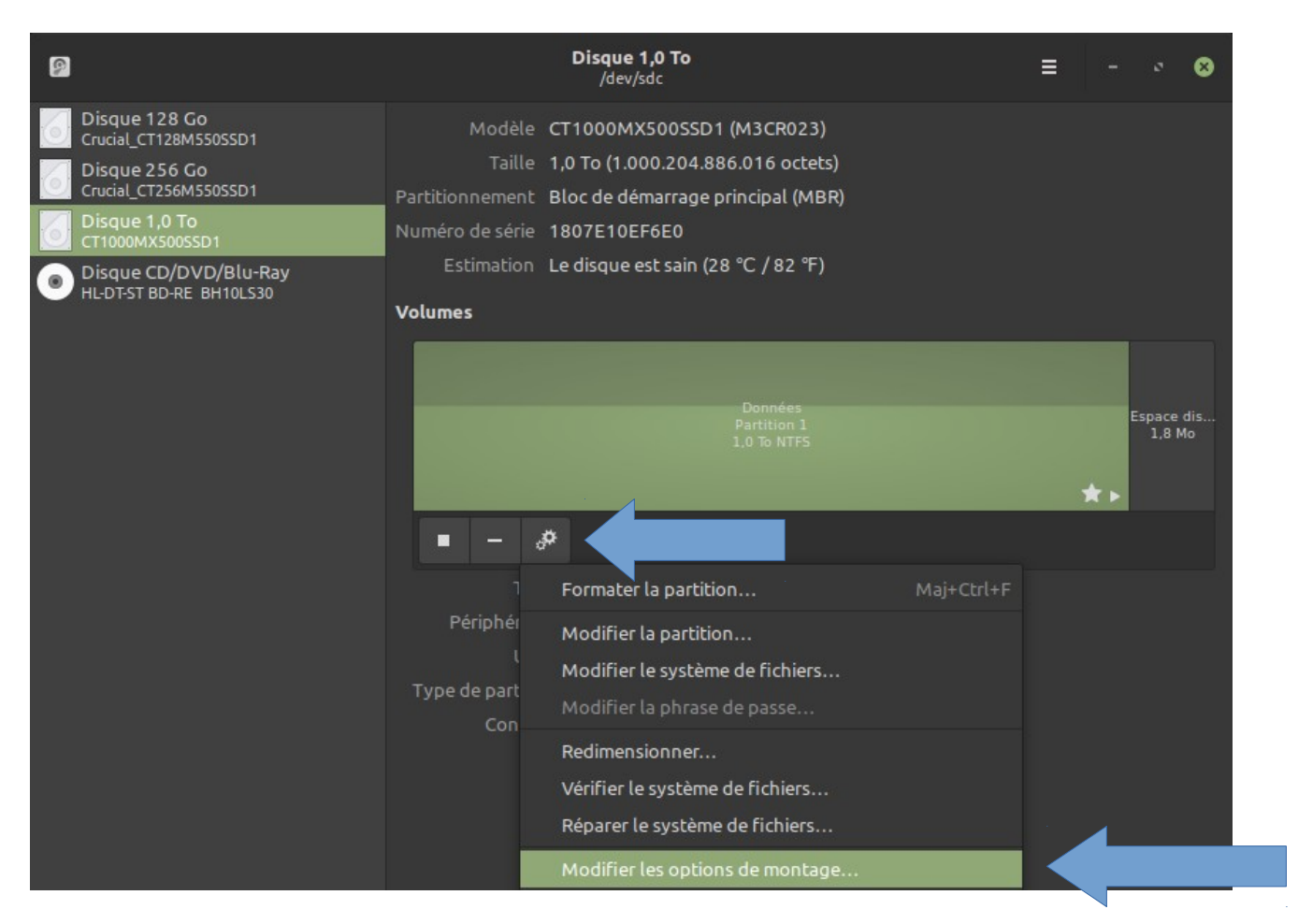

Il faut enfin faire ceci :

|                                   | Options du point de montage                               | 8 |
|-----------------------------------|-----------------------------------------------------------|---|
| Réglages par défaut de la session | utilisateur                                               |   |
| Options du point de montage       | Monter au démarrage du système 2                          |   |
| 3                                 | 🗹 Afficher dans l'interface utilisateur                   |   |
|                                   | Nécessite une autorisation supplémentaire pour être monté |   |
|                                   | Afficher le nom                                           |   |
|                                   | Nom de l'icône                                            |   |
|                                   | Nom de l'icône symbolique                                 |   |
|                                   | nosuid,nodev,nofail,x-gvfs-show                           |   |
| Point de montage                  | /mnt/F692844292840977                                     |   |
| S'identifier comme                | /dev/disk/by-uuid/F692844292840977                        | • |
|                                   | Fait correspondre le périphérique avec le UUID donné      |   |
| Type de système de fichiers       | auto                                                      |   |
|                                   | Annuler Valider                                           |   |

- 1. décocher le bouton de réglage par défaut
- 2. cocher « monter au démarrage du système »
- 3. cocher « afficher dans l'interface utilisateur »

Finir en appuyant sur « valider »

Au prochain démarrage, le disque sera monté automatiquement et apparaîtra sur le bureau et dans l'explorateur.